## Add An Alternate Personal Email (1 of 2)

Use this card to understand how to add a second personal email address to your Home Contact data

#### Find ...

- Log into <u>UR Student</u> using your AD Account Name and password
- 2. Click the **Profile** (picture or cloud) icon at the top right of the screen and click on View Profile to access your student profile.

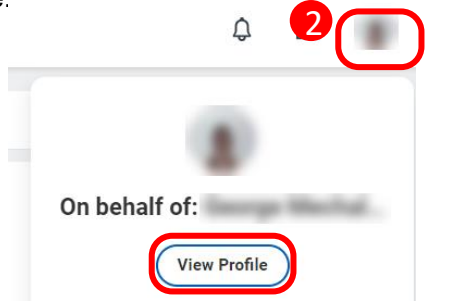

- 3. From the Profile page select **Contact** from the left (blue) menu
- 4. To add a new address, click on the Edit button

| Contact | Friends and Family |
|---------|--------------------|
| Ed      | it                 |

#### Cont. ...

5. From the Change Home Contact Information page, scroll down to the Email section and click Add

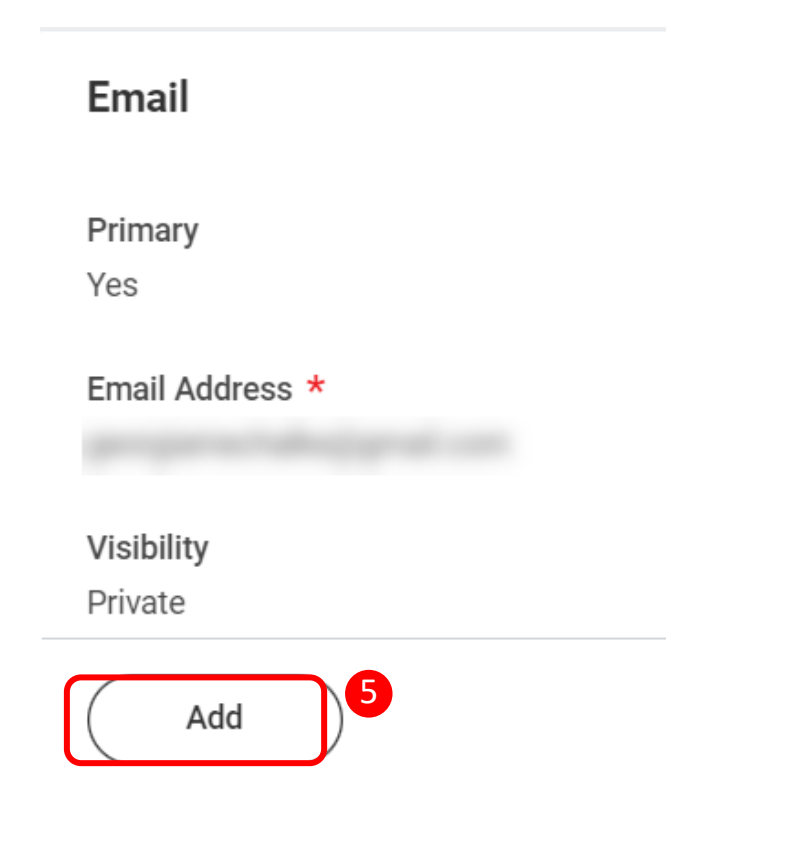

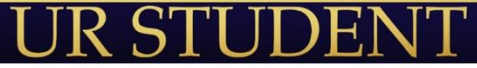

ROCHESTER

# Add An Alternate Personal Email (2 of 2)

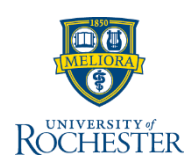

### Cont. ...

6. Enter your alternate email address and press Submit

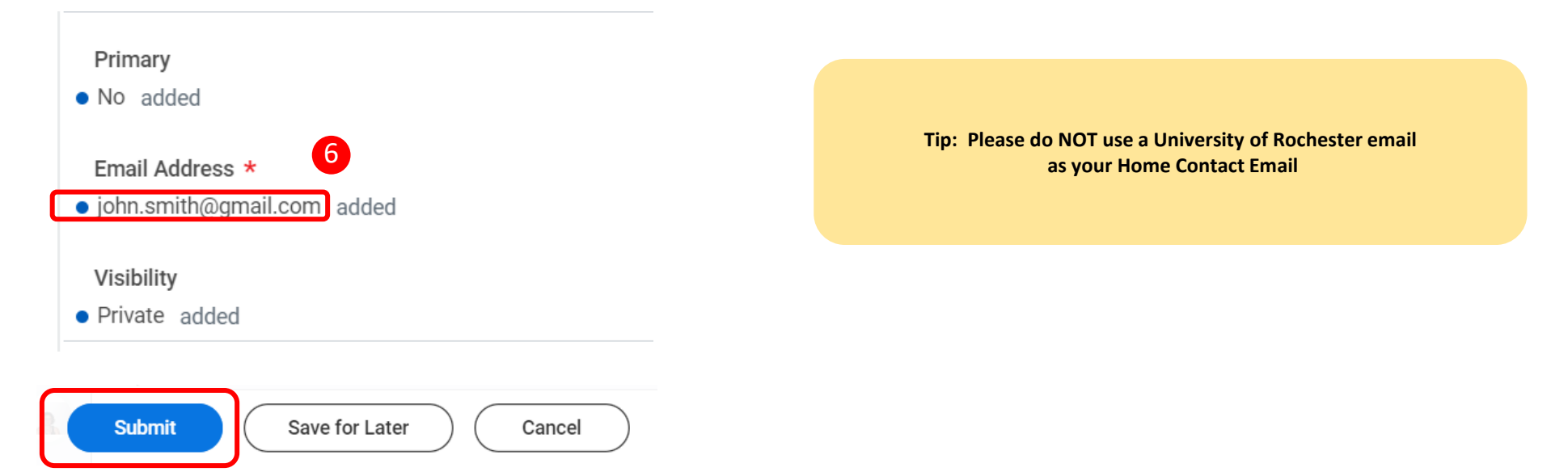

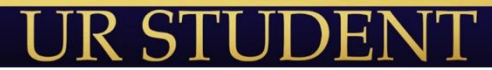